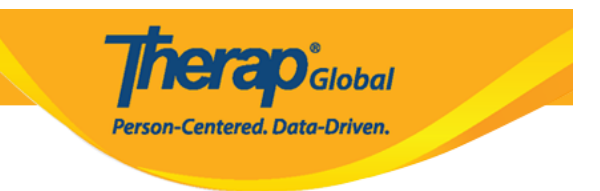

# **Mag-Generate ng ISP Report - Programmatic Report**

Mag-generate ng ISP Reports sa mga serbisyong ibinigay sa mga indibidwal upang masundan ang pagbigay ng serbisyo at ang progress ng kanilang goals.

Ang mga users na may role na **ISP Report** ay makakagawa ng report ng ISP Program sa mga indibidwal na nasa kanilang caseload. Makakagawa ng reports sa mga approved at discontinued ISP Programs.

| Program:<br>Profile:<br>Module: | No Program Selected<br>Initial<br>Search                         | Choose Program                         |
|---------------------------------|------------------------------------------------------------------|----------------------------------------|
| To Do                           | Care                                                             | Issue Tracking Wy Issues               |
| Individual                      | T-Log New   Search   Archive                                     | SComm "                                |
| Health                          | Case Note New   Search   Archive  <br>Bulk PDF                   | Inbox<br>Sent Items                    |
| Agency                          | ISP Data New   Search   Report  <br>Search Report   Archive      | Compose<br>Drafts<br>Custom User Group |
| Agency                          | ISP New   Search   Review  <br>Acknowledge   Archive             | Classes                                |
| Reports                         | ISP Program New   Search   Archive  <br>Acknowledgement Report   | Overdue<br>Due                         |
| Home Page                       | ISP Program Template Library New   Draft   Published  <br>Search | View Sign ups<br>View Results/Notes    |

1. I-click ang **Report** link na makikita sa hilera ng **ISP Data** sa Individual Tab.

2. Piliin ang program mula sa Select Program sa page ng ISP Program.

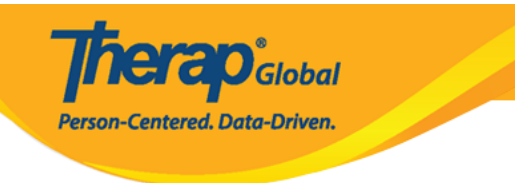

# Select Program For ISP Program

| AII A B C D E F G            | H I J K L M N O P Q | R S T U V    | W X Y Z                     |           |
|------------------------------|---------------------|--------------|-----------------------------|-----------|
| Filter                       |                     |              | 15                          | ~ Records |
| ► Program Name               | \$                  | Program Type | Cost Center<br>\$\\$ Number | Program   |
| Child Care Center            | Care Home           | School       |                             | 01        |
| Day Shift                    | Special School      | School       |                             | 01        |
| Demo Program                 | Demo Site           | School       |                             | 555       |
| Chausing 1 to 2 of 2 antrias |                     |              |                             |           |

3. Piliin ang indibidwal mula sa Individual List sa page ng ISP Program.

| Individual List for ISP Program |  |
|---------------------------------|--|
|---------------------------------|--|

| AII A B C D E F G | H I | J K L      | M N | 0 P | Q R | S | T U      | ۷V    | v x | Y | Ζ  |                             |
|-------------------|-----|------------|-----|-----|-----|---|----------|-------|-----|---|----|-----------------------------|
| Filter            |     |            |     |     |     |   |          |       |     |   | 15 | <ul> <li>Records</li> </ul> |
| Last Name         | •   | First Name |     |     | ŧ   | • | Individu | al ID |     |   |    | ¢                           |
| Tareq             |     | Taufiq     |     |     |     |   |          |       |     |   |    |                             |

4. Piliin ang ISP Program name at i-click ang **Next** button upang makagenerate ng report.

Person-Centered. Data-Driven. **ISP Program List** Filter Records You have selected 1 items. 15 Program Site **Program Creation** Approve Status Individual ISP Program Form ID Name Name Entered By Date Date Approved **•** Time Zone ISP-DEMOTPHL-Demo Sonia Ferdaus, Therap 05/01/2019 07/22/2019 Asia/Dhaka 1 Demo Tareq, Speech Therapy Approved H9Q4NFNYTMULU Program Site Taufiq Plan Admin Showing 1 to 1 of 1 entries 1 Next Previous Cancel

**nerap** Global

Mayroong apat na uri : **Programmatic Report, Clinician Report, Data Collection Monthly Report, at Hab Documentation Record.** 

5. Naka display ang page ng Report Criteria. Piliin ang nais sa field at i-click ang Generate button. Upang maka-generate ng Programmatic report, piliin ang Programmatic mula sa Report Type field.

| Report Criteria                             |                |
|---------------------------------------------|----------------|
| Report Type                                 | Programmatic ~ |
| Format                                      | Table ~        |
| Time Zone                                   | Asia/Dhaka     |
| Start Date                                  | 06/01/2019     |
| End Date                                    | 06/30/2019     |
| Review Period                               | Month          |
| Include Linked ISP Program(s)               | ⊖ Yes ● No     |
| Show Deviation from Baseline Score          | ○ Yes          |
| Show Deviation from Previous Score          | ● Yes ◯ No     |
| Score Showing Option                        | Both           |
| Add progress and comment per ISP<br>Program | ○ Yes 	● No    |
|                                             |                |

**Terap** Global

Centered. Data-Driven.

| Selected ISP Program       |                     |              |                   |
|----------------------------|---------------------|--------------|-------------------|
| Form ID                    | ISP Program         | Approve Date |                   |
| ISP-DEMOTPHL-H9Q4NFNYTMULU | Speech Therapy Plan | 07/22/2019   | Select Task/Score |
|                            |                     |              |                   |
|                            |                     |              |                   |
| Back                       |                     |              | Generate          |

Naglalaman ang page ng **Report Criteria** ng mga sumusunod na fields:

**Report Type**: Programmatic, Clinician, Data Collection Monthly, o Hab Documentation Record. Upang mag-generate ng Programmatic Report piliin ang Programmatic Report mula sa drop down menu.

**Format**: Maaaring mamili mula sa Table, Bar Graph, o Line Graph para sa report format. (Ito ay available lamang kapag ang napili ay Programmatic report type.)

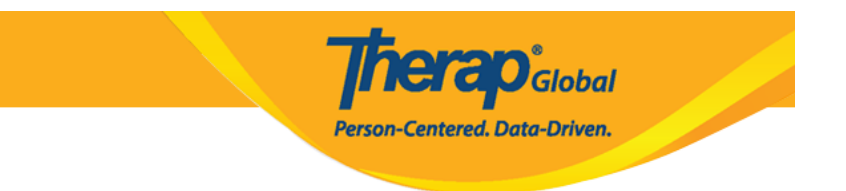

**Start Date** & **End Date**: Pumili ng date range ng report. Sa Programmatic Reports, ang date range ay may maximum na 2 taon.

**Review period:** Mamili kung paano gusto ipakita ang mga datos pwedeng ayon sa Day, Week, Month, Quarter, Year, o pwede rin ang Custom option.

**Score Showing Option:** Maaaring mamili ng Percentage only, Trial Count only, o Both. (Ito ay available lamang kapag ang napili ay Programmatic report type.)

# **Programmatic Report**

Ito ang mga nilalaman ng **Programmatic Report**.

- Sa Report Description field, maaaring maglagay ng short name para sa report, ito ay kailangan kung nais mong i-save ang report.
- Ang individual name, date range, review period at time zone.
- Ang Generated Report section ay magpapakita ng mga datos para sa ISP na nakolekta mula sa napiling date range para sa ISP Program.

Ang mga sumusunod ay ginamit para sa Programmatic Reports:

- **S**: Score ng bawat task.
- $\circ~{\bf C}:$  Trial Count, o kung ilang beses binilang ang task
- **DB**: Deviation sa pagitan ng task score at ng Baseline Score. (Hindi ito kailangan gamitin kung hindi naglagay ng Baseline score)

Person-Centered, Data-Driven.

|                         |                  |                                         |                          | Programmatic Report                                                                        |
|-------------------------|------------------|-----------------------------------------|--------------------------|--------------------------------------------------------------------------------------------|
|                         |                  |                                         |                          | Status: New                                                                                |
| Report Type : Prog      | rammatic         |                                         |                          |                                                                                            |
| Report Description *    | Taufiq June Repo | ort                                     |                          |                                                                                            |
| Individual Name         | Taufiq Tareq,    |                                         | Review Period            | Month                                                                                      |
| Date Range              | 06/01/2019 - 06  | /20/2019                                | Time Zone                | Asia/Dhaka                                                                                 |
| - Generated Report      |                  |                                         |                          |                                                                                            |
|                         |                  |                                         |                          |                                                                                            |
|                         |                  |                                         | S = Score                | e, C = Trial Count, DB = Deviation from Baseline Score, DP = Deviation from Previous Score |
|                         |                  |                                         |                          |                                                                                            |
| Speech Therapy Pla      | an               |                                         |                          |                                                                                            |
| Form ID                 |                  | ISP-DEMOTPHL-H9Q4NFNYTMULU              |                          |                                                                                            |
| Status                  |                  | Approved (Dynamic)                      |                          |                                                                                            |
| ISP Program             |                  | Speech Therapy Plan                     |                          |                                                                                            |
| Goal/Service            |                  | Ability to comply with verbal direction | and develop independence |                                                                                            |
| Criteria for Completion |                  |                                         |                          |                                                                                            |
| Scoring Method          |                  | Level of Independence                   |                          |                                                                                            |
| Score(s)                |                  |                                         |                          |                                                                                            |
| DECL                    |                  | Declined                                |                          |                                                                                            |
| FULL                    |                  | Full Physical Prompt                    |                          |                                                                                            |
| PART                    |                  | Partial Physical Prompt                 |                          |                                                                                            |
| DEMO                    |                  | Demonstration                           |                          |                                                                                            |
| VRBL                    |                  | Verbal Cue                              |                          |                                                                                            |
| INDP                    |                  | Independence                            |                          |                                                                                            |
| Task(s)                 |                  |                                         |                          |                                                                                            |
| 1                       |                  | Give me Ball                            |                          |                                                                                            |
| 2                       |                  | Clap Hands                              |                          |                                                                                            |
| 3                       |                  | Say Hello (maintains eye contact for 5  | 5 sec)                   |                                                                                            |
|                         |                  |                                         |                          |                                                                                            |

Mayroon tatlong uri ng format ang **Programmatic Reports** na makikita.

Ito ay ang mga sumusunod : **Table, Bar Graph** at **Line Graph**.

# Table

| Teek  | Desilies | 06/01/2019 - 06/30/2019 |    |         | 07/01/2019 - 07/20/2019 |   |     |          | Total   |    |
|-------|----------|-------------------------|----|---------|-------------------------|---|-----|----------|---------|----|
| Task  | Daseine  | S                       | С  | DB      | s                       | с | DB  | DP       | s       | с  |
| 1     | DECL 0 % | 12.5 %                  | 1  | 12.5 %  | 0 %                     | 0 | 0 % | -12.5 %  | 12.5 %  | 1  |
|       | FULL 0 % | 0 %                     | 0  | 0 %     | 0 %                     | 0 | 0 % | 0 %      | 0 %     | 0  |
|       | PART 0 % | 0 %                     | 0  | 0 %     | 0 %                     | 0 | 0 % | 0 %      | 0 %     | 0  |
|       | DEMO 0 % | 12.5 %                  | 1  | 12.5 %  | 0 %                     | 0 | 0 % | -12.5 %  | 12.5 %  | 1  |
|       | VRBL 0 % | 75 %                    | 6  | 75 %    | 0 %                     | 0 | 0 % | -75 %    | 75 %    | 6  |
|       | INDP 0 % | 0 %                     | 0  | 0 %     | 0 %                     | 0 | 0 % | 0 %      | 0 %     | 0  |
|       | DECL 0 % | 12.5 %                  | 1  | 12.5 %  | 0 %                     | 0 | 0 % | -12.5 %  | 12.5 %  | 1  |
| 2     | FULL 0 % | 0 %                     | 0  | 0 %     | 0 %                     | 0 | 0 % | 0 %      | 0 %     | 0  |
|       | PART 0 % | 0 %                     | 0  | 0 %     | 0 %                     | 0 | 0 % | 0 %      | 0 %     | 0  |
|       | DEMO 0 % | 37.5 %                  | 3  | 37.5 %  | 0 %                     | 0 | 0 % | -37.5 %  | 37.5 %  | 3  |
|       | VRBL 0 % | 37.5 %                  | 3  | 37.5 %  | 0 %                     | 0 | 0 % | -37.5 %  | 37.5 %  | 3  |
|       | INDP 0 % | 12.5 %                  | 1  | 12.5 %  | 0 %                     | 0 | 0 % | -12.5 %  | 12.5 %  | 1  |
|       | DECL 0 % | 50 %                    | 4  | 50 %    | 0 %                     | 0 | 0 % | -50 %    | 50 %    | 4  |
|       | FULL 0 % | 25 %                    | 2  | 25 %    | 0 %                     | 0 | 0 % | -25 %    | 25 %    | 2  |
| 3     | PART 0 % | 0 %                     | 0  | 0 %     | 0 %                     | 0 | 0 % | 0 %      | 0 %     | 0  |
| ·     | DEMO 0 % | 12.5 %                  | 1  | 12.5 %  | 0 %                     | 0 | 0 % | -12.5 %  | 12.5 %  | 1  |
|       | VRBL 0 % | 12.5 %                  | 1  | 12.5 %  | 0 %                     | 0 | 0 % | -12.5 %  | 12.5 %  | 1  |
|       | INDP 0 % | 0 %                     | 0  | 0 %     | 0 %                     | 0 | 0 % | 0 %      | 0 %     | 0  |
|       | DECL 0 % | 25 %                    | 6  | 25 %    | 0 %                     | 0 | 0 % | -25 %    | 25 %    | 6  |
|       | FULL 0 % | 8.33 %                  | 2  | 8.33 %  | 0 %                     | 0 | 0 % | -8.33 %  | 8.33 %  | 2  |
| Tetal | PART 0 % | 0 %                     | 0  | 0 %     | 0 %                     | 0 | 0 % | 0 %      | 0 %     | 0  |
| 10101 | DEMO 0 % | 20.83 %                 | 5  | 20.83 % | 0 %                     | 0 | 0 % | -20.83 % | 20.83 % | 5  |
|       | VRBL 0 % | 41.67 %                 | 10 | 41.67 % | 0 %                     | 0 | 0 % | -41.67 % | 41.67 % | 10 |
|       | INDP 0 % | 4.17 %                  | 1  | 4.17 %  | 0 %                     | 0 | 0 % | -4.17 %  | 4.17 %  | 1  |

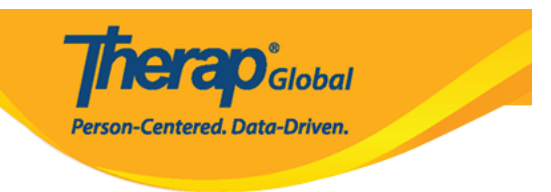

## **Bar Graph**

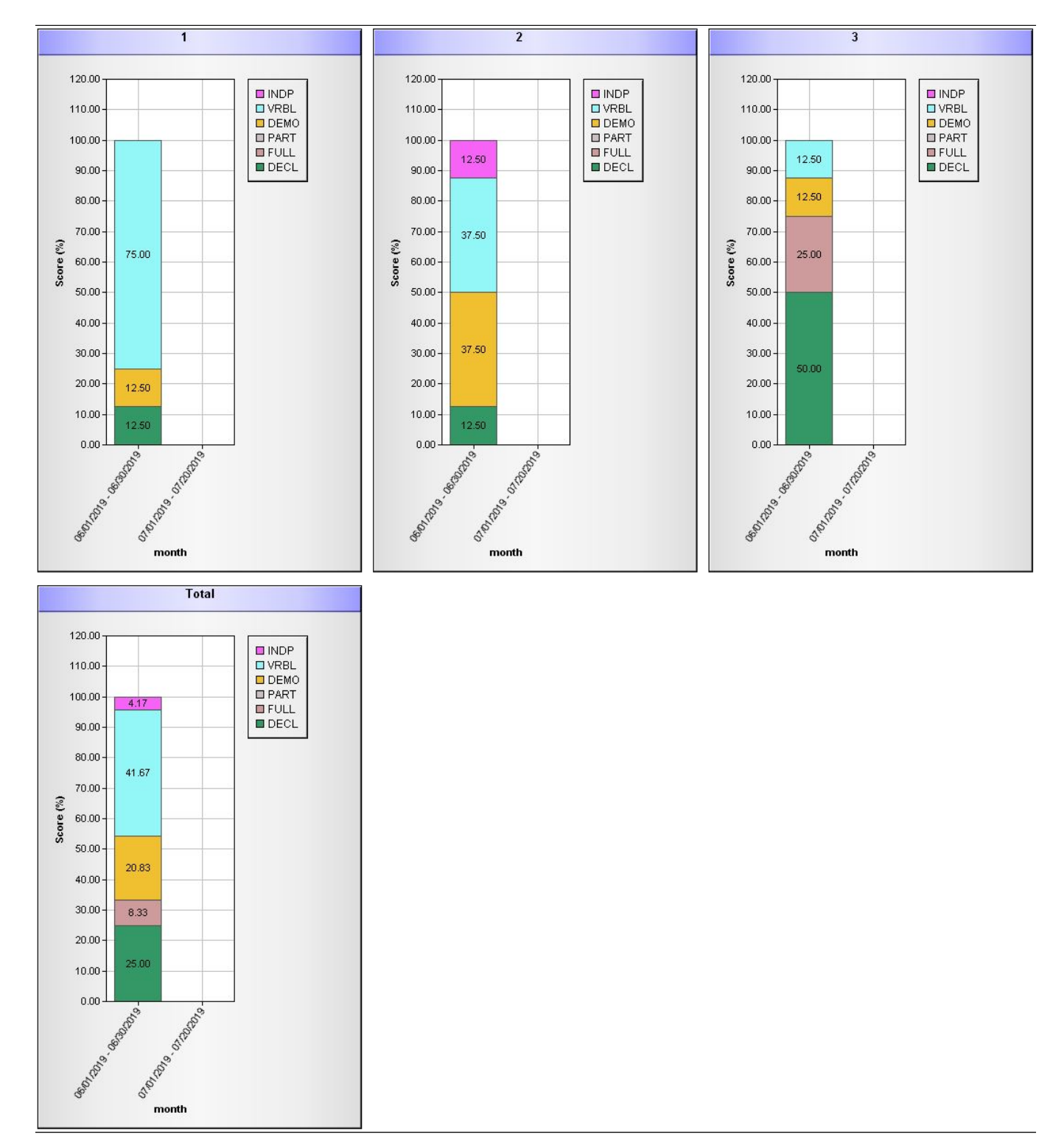

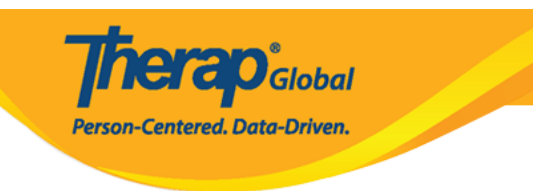

# Line Graph

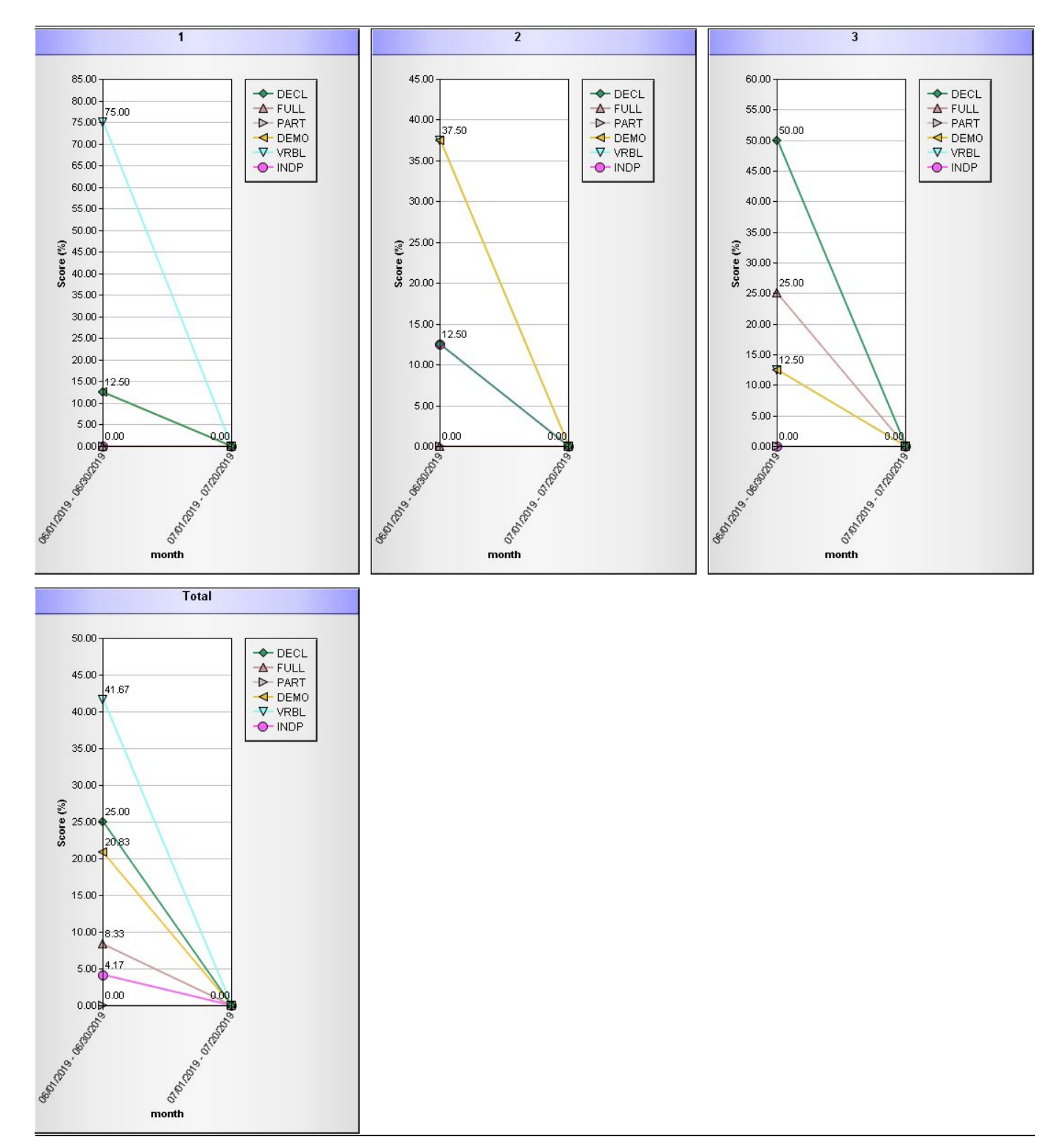

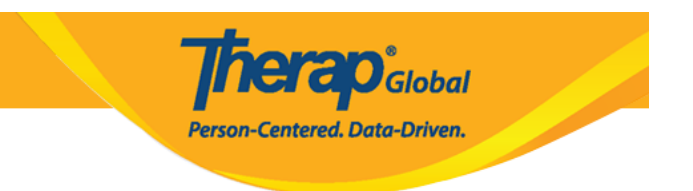

Kung nais ng karagdagang kaalaman tungkol sa Clinician Report i-click dito.
Kung nais ng karagdagang kaalaman tungkol sa Hab Documentation Record i-click dito.
Kung nais ng karagdagang kaalaman tungkol sa Data Collection Monthly i-click dito.